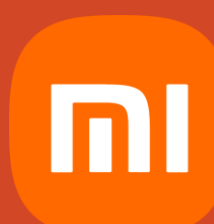

# Fibre Setup Guide

- MI AX3000, AX9000 Mesh Router

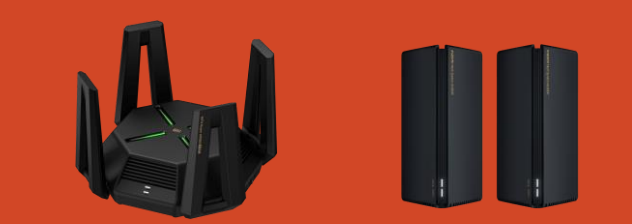

## Setup on Mobile Device

Connect Fiber ONT to WAN port of Mi router.

Power on MI router.

3

4

5

Open Wi-Fi setting on your smartphone, and connect to SSID "Xiaomi\_xxxx".

If setup page did not pop up automatically,

please type "192.168.31.1" on browser.

Select your Country to New Zealand.

Select "Continue setup without

Connecting a network cable".

| r. | 13:11 ☜ 🗘 🖿 ·· 🛛 🗍 卷 Ə .adl                                                                                                    |            | 11:27 O @ √ …<br>▲ 192.168.31.1/init.html:                                             | ≵Ծ.ով.թ։։<br>¢/home 20 :                             | 13:12 @ 🗘 🗖 …<br>🗙                                                                                          | ւ⊾։ Ձ հե հե. Ծ ≹<br>√                      |
|----|----------------------------------------------------------------------------------------------------|------------|----------------------------------------------------------------------------------------|------------------------------------------------------|----------------------------------------------------------------------------------------------------|--------------------------------------------|
|    | Wi-Fi                                                                                                    |            |                                                                                        | English                                              | Xiaomi_8FF1_7                                                                                               | 00E_5G                                     |
|    | Wi-Fi                                                                                                    |            |                                                                                        |                                                      | Connect automatically                                                                                       |                                            |
|    | Wi-Fi assistant                                                                                                    | >          | N/IN//                                                                                 | ∕i⊨i                                                 | •                                                                                                    |                                            |
| y, | Aiaomi_8FF1_700E_5G  Im  Se Requires authorisation                                                                                                    | ۲          |                                                                                        |                                                      |                                                                                                    | WAN                                        |
|    | Riaomi_8FF1_700E                                                                                                    | >          |                                                                                        |                                                      | Modem or home network<br>port                                                                               | Mi Wi-Fi Router                            |
|    | PBPM ₅ Saved Saved | <b>₽</b> > |                                                                                        |                                                      | No home network cable Please make sure the WAN port in                                                      | e found                                    |
|    | Available networks                                                                                                    | 0          |                                                                                        |                                                      | Internet with a network cable (e.g. h<br>modem)                                                             | ome broadband,                             |
|    | 중 Manukau-Service-24G                                                                                                    | <b>₽</b> > | Select your country or region of<br>have read and agree to Mi Wi<br>and Privacy Policy | f use <u>New Zealand</u><br>Fi Router User Agreement | and if the modern is connected to the<br>3. If you still cannot connect to the I<br>your broadband provider | ie power supply<br>nternet, please contact |
|    | Manukau-Service 2.4G/5G                                                                                                    | • >        | Try it now                                                                             |                                                      | Search agai                                                                                                 | in                                         |
|    | Manukau-Service-5G-1 66                                                                                                    |            | Xiaomi. All Rights Reser                                                               | ved                                                  | You can alsoContinue setup withou<br>cable                                                                  | It connecting a network                    |
|    |                                                                                                    |            |                                                                                        | 4                                                    |                                                                                                    | •                                          |

### Setup on Mobile Device

For user who use Spark as ISP,

6

PPPoE / User name & password / VLAN 10

For user who use Vodafone as ISP,

### DHCP / VLAN 10

For user who use MyRepublic as ISP,

#### DHCP

For user who use Others as ISP, please check what setting above Required for third party routers.

| < Select setup type Spark                                                                                                    | < Internet guide Spark                                                                                        | < Select setup type Voda                                                                                                    |
|----------------------------------------------------------------------------------------------------|----------------------------------------------------------------------------------------------------|----------------------------------------------------------------------------------------------------|
| Please select Internet connection type                                                                                              | Please enter the account name and nassword                                                                    | Please select Internet connection type                                                                                          |
| Broadband account online PPPOE                                                                                                    | provided by your broadband provider                                                                           | Broadband account online PPPOE                                                                                                  |
| Automatically retrieve IP DHCP                                                                                                    | Broadband account                                                                                             | Automatically retrieve IP DHCP                                                                                                  |
| Static IP                                                                                                    | User@spark.co.nz                                                                                              | Static IP                                                                                                    |
| Wi-Fi access point                                                                                                    | Broadband password                                                                                            | Wi-Fi access point                                                                                                    |
| Access point                                                                                                    | (                                                                                                    | Access point                                                                                                    |
| Additional ISP Settings                                                                                                    |                                                                                                    | Additional ISP Settings                                                                                                    |
| Custom 🗸 🗸                                                                                                    | Forgot your account number or password?                                                                       | Custom                                                                                                    |
| Internet VLAN ID                                                                                                    | Please contactBroadband providerOr Click to retrieve your account<br>name and password from a previous router | Internet VLAN ID                                                                                                    |
| 802.1Q Tag<br>Note: The internet VLAN ID provided by the ISP can be configured.<br>Please ignore it If no VLAN setting is required. |                                                                                                    | 802.1Q Tag<br>Note: The internet VLAN ID provided by the ISP can be configu<br>Please ignore it if no VLAN setting is required. |
|                                                                                                    | Next                                                                                                    |                                                                                                    |
| Next                                                                                                    | No need to dial                                                                                               | Next                                                                                                    |

### Setup on Mobile Device

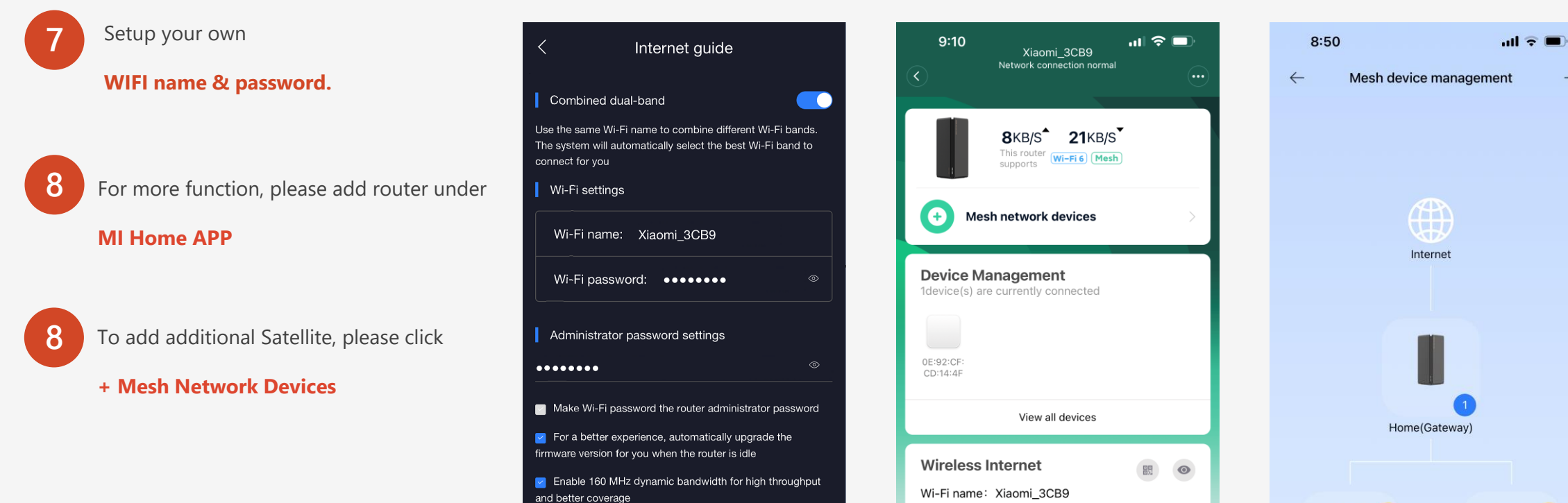

Next

Wi-Fi password: \*\*\*\*\*\*\* Wi-Fi settings

Network

settings

Timed restart

Manage

password

+

Bedroom

FAQs

 $\mathcal{O}$ 

Restart router

default